**1.** Log in to your CUNY portal account

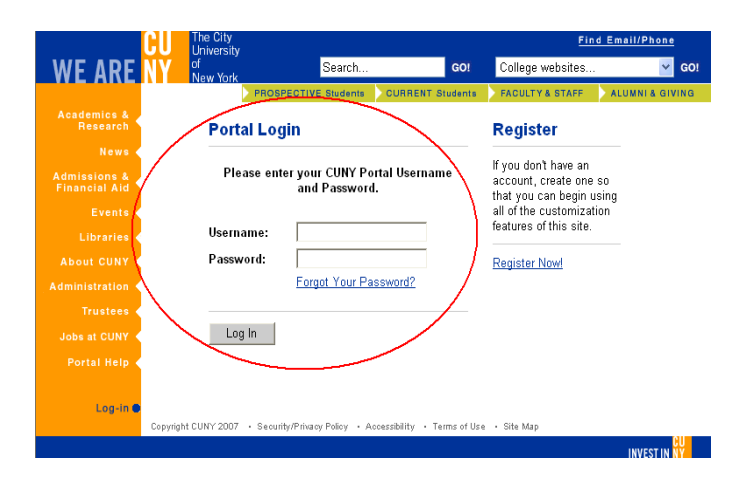

**3.** Log in at the CUNY ePERMIT page

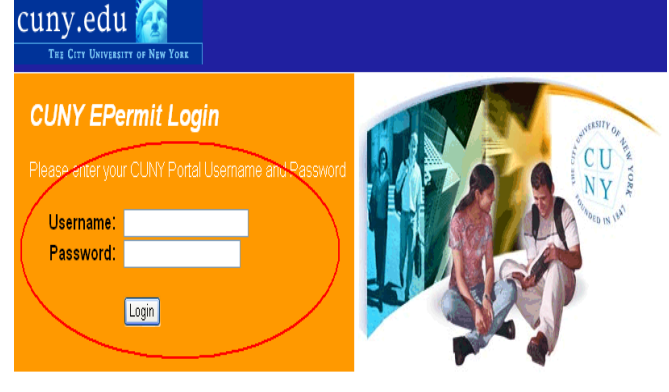

#### Today's date is **00 / 00 / 0000**

#### Click **Yes** if the Security Information box displays

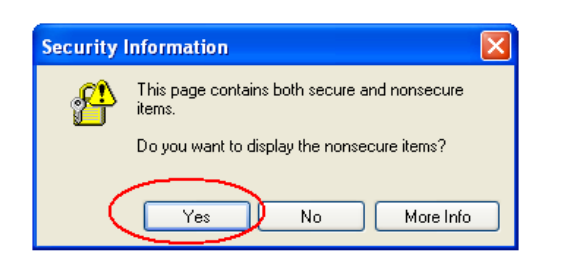

Click Yes if the Security Information box displays

Security Information 

This page contains both secure and nonsecure items.

Do you want to display the nonsecure items?

Yes No More Info

 Once in your current CUNY portal page, select <u>ePermit</u>

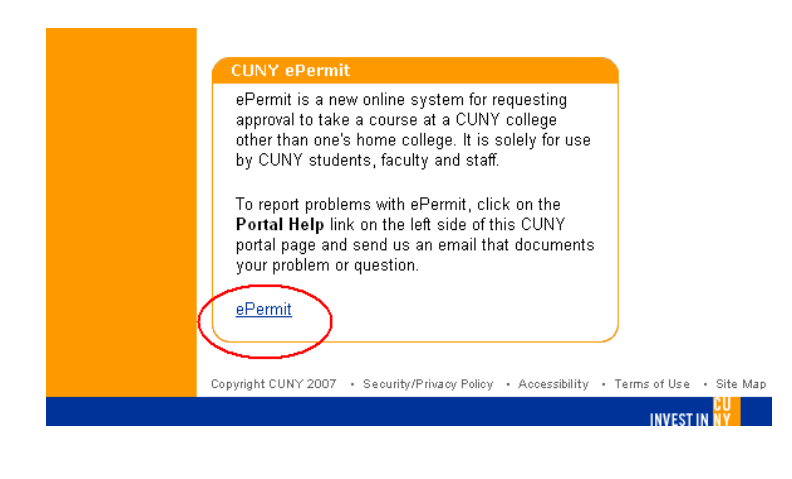

4. Once the ePERMIT page displays, select Create New Permit

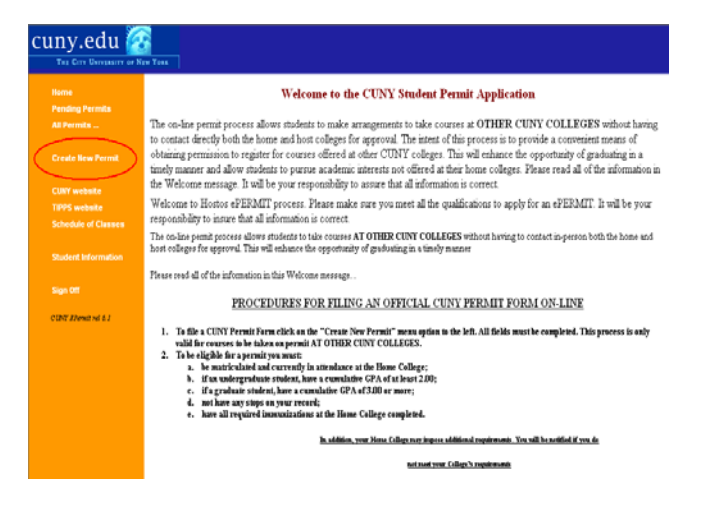

- **5.** The CUNY Permit Form will display. Make sure that the following areas are selected (some options are in the dropdown menu):
  - 1) Degree level
  - 2) Semester
  - 3) Host College
  - 4) Certification that you have read and understood the above statements
  - 5) 5A If you are a participant in a special undergraduate program, Select Undergraduate Program
    - **5B** If ePERMIT for study abroad, Select Study Abroad Program
    - 5C If equivalent course needed, Select Degree Requirement Category
  - **6)** Host college course
  - 7) Home college equivalent course
  - 8) Student Message to Permit Reviewer

|                        |                                                                                                    |                                                                                                    |                                                                                                    | ? Help                                                                                                    |  |
|------------------------|----------------------------------------------------------------------------------------------------|----------------------------------------------------------------------------------------------------|----------------------------------------------------------------------------------------------------|----------------------------------------------------------------------------------------------------|--|
|                        |                                                                                                    | C                                                                                                    | UNY Permit Form                                                                                                 |                                                                                                    |  |
| II Permits             | This form is to be us<br>completed for each o<br>* = Required Field                                                       | sed ONLY for attendance at a CUNY colle;<br>course.                                                                                        | ge (Host College) other than the                                                                                | student's Home College. A separate permit must be                                                                        |  |
| reate new Permit       | Student Name:                                                                                                    | A www.www.P                                                                                                    | Student Number:                                                                                                 | 00000000                                                                                                    |  |
| UNY website            | Home Address:                                                                                                    | 500 Grand Concourse                                                                                                    | Phone Number:                                                                                                   | 7180000000 dropdown                                                                                                    |  |
| IPPS website           |                                                                                                    | Bronx, NY 104510000                                                                                                    | 1) Degree Level: *                                                                                              | - Select Degree Level - 🗸                                                                                                |  |
|                        | E-mail Address:                                                                                                    | ARAR1111@STU.HOSTOS                                                                                                    | CUNY.EDU                                                                                                    | - Select Degree Level -                                                                                                  |  |
| tudent Information (2) | Semester: *                                                                                                    | - Select Semester - 🗸 🔶 drop                                                                                                    | down menu                                                                                                    | Undergraduate student<br>Graduate student                                                                                |  |
| ine Off                | Home College:                                                                                                    | Eugenio Maria de Hostos Commu<br>College                                                                                                   | unity (3) Host College: *                                                                                       | - Select Host College - 🚽                                                                                                |  |
| LDIY BPermit rel à I   | I certify that the info<br>full-time status and 7<br>degree at my Home (                                                  | ormation on this form is correct and comple<br>TAP eligibility. If I am unable to register fo<br>College or my financial aid and TAP may b | te. In addition, I understand that<br>r a permit course that is approve<br>e affected if I do not remain full-t | t permit courses required for my degree count toward<br>d, I must replace it with a course acceptable toward my<br>time. |  |
| (4)                    | I certify that I have 1                                                                                                   | read and understood the above statements:                                                                                                  | <ul> <li>Yes ONo</li> </ul>                                                                                     |                                                                                                    |  |
|                        | I. ACADEMIC APPI<br>Once you submit the                                                                                   | ROVAL: This system will arrange for your<br>e pemit for approval, you need do nothing                                                      | permit to be reviewed by the ap                                                                                 | propriate administrative and academic College officials.                                                                 |  |
| 5A)                    | Select the Appropria<br>A. If you are a partic                                                                            | ate Definition of your Program Affiliation<br>tipant in one of these special undergraduat                                                  | : *<br>e programs, please select either<br>loate Program - 🔽 👉 drog                                             | "CUNY Baccalaureate" or "CUNY Honors College".                                                                           |  |
|                        | B. However, if this permit is for Study Abroad, please select one the choices below rather than one of the choices above. |                                                                                                    |                                                                                                    |                                                                                                    |  |
| 2 A 2B)                | - Select Study Ab                                                                                                    | road Program - 🛛 👻 🔶 d                                                                                                    | ropdown menu                                                                                                    |                                                                                                    |  |
| 50)                    | I NEED AN EQUIVA<br>I DO NOT NEED AN                                                                                      | LENT COURSE: Select both a host and h<br>N EQUIVALENT COURSE (I only want to below                                                         | <i>tome college course</i><br>fulfill a degree requirement): <i>Se</i>                                          | elect a host college course and select a degree                                                                          |  |
|                        | - Select Degree R                                                                                                    | tequirement Category - 💌 🔶 dropd                                                                                                    | own menu                                                                                                    |                                                                                                    |  |
|                        | When looking for a l                                                                                                    | Host College Course, you may find it usefu                                                                                                 | al to view information from <u>CUN</u>                                                                          | Y TIPPS.                                                                                                    |  |
|                        | Before you select a o                                                                                                    | course, check the appropriate <u>Schedule of</u>                                                                                           | Classes to see if it being offere                                                                               | d                                                                                                    |  |
|                        | -                                                                                                    |                                                                                                    |                                                                                                    |                                                                                                    |  |
|                        | 0) Select Hos                                                                                                    | st College Course *                                                                                                    | 7) Sele                                                                                                    | ct Home Equivalent Course *                                                                                              |  |
|                        | Prenx - No                                                                                                    | Intle                                                                                                    | Urs. Prefix-No.                                                                                                 | Crs.                                                                                                    |  |
|                        |                                                                                                    |                                                                                                    | V                                                                                                    |                                                                                                    |  |
|                        |                                                                                                    |                                                                                                    | ^                                                                                                    |                                                                                                    |  |
|                        | Co Requisite:                                                                                                    |                                                                                                    | Co Requisite:                                                                                                   |                                                                                                    |  |
| 0                      | Student Message to                                                                                                    | Permit Reviewers:                                                                                                    |                                                                                                    |                                                                                                    |  |
| (6 )                   | T am in the                                                                                                    | e Hostos C. C. Joint Program                                                                                                    |                                                                                                    |                                                                                                    |  |
|                        | I Gai in fine                                                                                                    |                                                                                                    |                                                                                                    |                                                                                                    |  |
|                        | Save As Draft                                                                                                    | Submit for Approval                                                                                                    | Cancel Changes                                                                                                  |                                                                                                    |  |

6. Check for any <u>approved permits</u> by clicking All Permits. A menu will display, select \*Approved to view/keep track of your approved permits.

| INY.edu                                | EW YORK                                 |                                                                                                    |
|----------------------------------------|-----------------------------------------|----------------------------------------------------------------------------------------------------|
| Home<br>Pending Permits<br>All Permits |                                         | Approved Permits<br>© <u>Create New Permit</u> <sup>©</sup> Previous <sup>®</sup> Next <sup>®</sup> Help                                       |
| Canceled<br>Rejected                   | Click here to check<br>Approved Permits | No documents found<br><sup>10</sup> <u>Create New Permit</u> <sup>10</sup> <u>Previous</u> <sup>10</sup> <u>Nert</u> <sup>10</sup> <u>Help</u> |
| Create New Permit<br>CUNY website      |                                         |                                                                                                    |
| TIPPS website<br>Schedule of Classes   |                                         |                                                                                                    |
| Student Information<br>Sign Off        |                                         |                                                                                                    |
| CUNT EPermit rel 6.1                   |                                         |                                                                                                    |

**7.** Check for any <u>cancelled permits</u> by clicking **All Permits**. A menu will display, select **Cancelled** to view/keep track of your cancelled permits.

| CUNY.edu                                                                    | ew York                                    |                                                                                                    |
|-----------------------------------------------------------------------------|--------------------------------------------|----------------------------------------------------------------------------------------------------|
| Home<br>Pending Permits<br>All Permits<br>Approved<br>Canceller<br>Rejected | - Click here to check<br>Cancelled Permits | Cancelled Permits<br>© <u>Create New Permit</u> <sup>©</sup> Previous <sup>®</sup> Next <sup>2</sup> Helo<br>No documents found |
| Create New Permit                                                           |                                            | <sup>®</sup> Create New Permit <sup>®</sup> ⊕Previous <sup>®</sup> Next <sup>®</sup> Help                                       |
| CUNY website<br>TIPPS website<br>Schedule of Classes                        |                                            |                                                                                                    |
| Student Information                                                         |                                            |                                                                                                    |
| Sign Off                                                                    |                                            |                                                                                                    |
| CUST EPermit nel 61                                                         |                                            |                                                                                                    |

8. Check for any <u>rejected permits</u> by clicking All Permits. A menu will display, select
\*Rejected to view/keep track of your rejected permits.

| Argronod   Canceled   Canceled   Canc                                                                                                    | THE CITY UNIVERSITY OF NE                                                  | WYORK               |                                                                                                    |
|----------------------------------------------------------------------------------------------------|----------------------------------------------------------------------------|---------------------|----------------------------------------------------------------------------------------------------|
| Create New Permit     Rejected Permits       Create New Permit     Previous       UNIT website     Stateate New Permit       IPPS website     Stateate New Permit       Stateate New Permit     Previous       Stateate New Permit     Previous | Home<br>Pending Permits<br>All Permits<br>Approved<br>Canceled<br>Rejected | Click here to check | Rejected Permits<br>© <u>Create New Permit</u> ← Previous → Neat <sup>©</sup> Help<br>No documents found |
| JWY website<br>JWPS website<br>Schedule of Classes<br>Budent Information                                                                                                    | Create New Permit                                                          | Rejected Permits    | 🖉 Create New Permit 🗢 Previous  Next 🛛 ? Help                                                            |
| 1995 website<br>Schedule of Classes<br>Rustern Information                                                                                                    | CUNY website                                                               |                     |                                                                                                    |
| Schedule of Classes<br>Xudent Information                                                                                                    | TIPPS website                                                              |                     |                                                                                                    |
| Rudent Information                                                                                                    | Schedule of Classes                                                        |                     |                                                                                                    |
| Sign Off                                                                                                    | Student Information                                                        |                     |                                                                                                    |
|                                                                                                    | Sign Off                                                                   |                     |                                                                                                    |

**9.** Check for any <u>pending permits</u> by clicking **Pending Permits**. This is where you view your ePERMIT status which is Pending 1<sup>st</sup> or 2<sup>nd</sup> or Final Level Approval.

| Home                 |                     | Pending Permits                             |
|----------------------|---------------------|---------------------------------------------|
| Pending Permits      | Click here to check | Kangana New Permit Seprevious € Nevt 🕐 Helm |
|                      | 1 enung 1 ermus     |                                             |
|                      |                     | No documents found                          |
|                      |                     |                                             |
| Create New Permit    |                     | <sup>®</sup> Create New Permit              |
| CUNY website         |                     |                                             |
| TIPPS website        |                     |                                             |
| Schedule of Classes  |                     |                                             |
| Student Information  |                     |                                             |
| Sign Off             |                     |                                             |
| CUNY BPermit rel 6.1 |                     |                                             |

\*You will receive an e-mail when your ePermit is approved or rejected

Keep in mind that ePERMITs have an open and end date. The system will notify you if you can not apply for an ePERMIT with a warning dialog box.

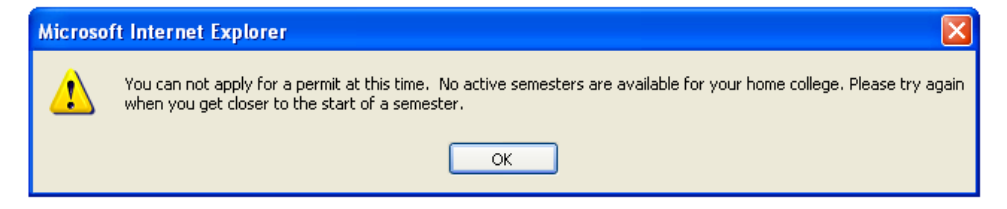

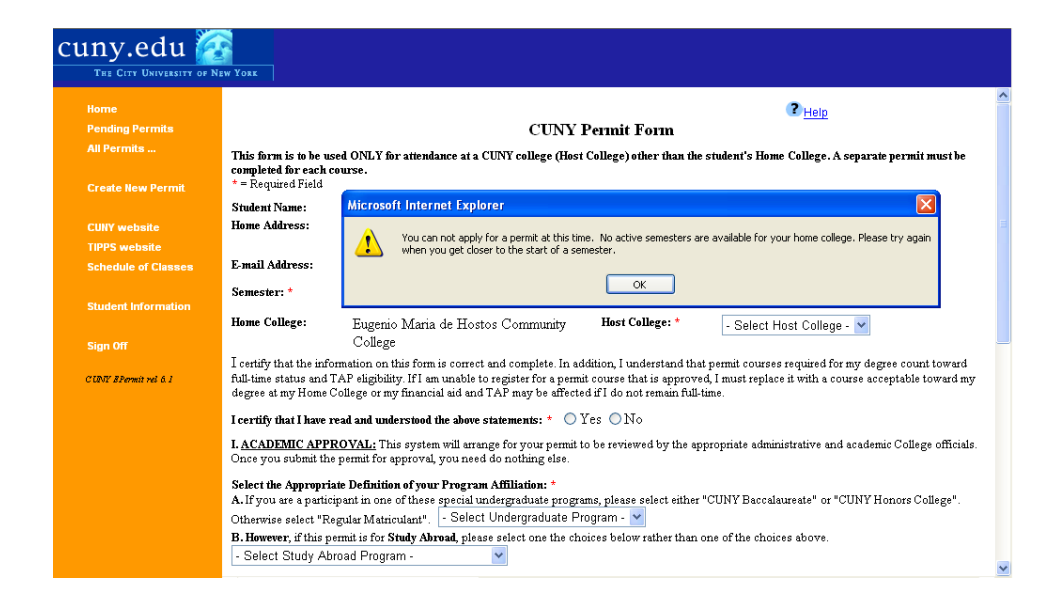

#### ALWAYS REMEMBER TO LOG-OFF FROM THE SYSTEM TO AVOID ANY INTRUSION INTO YOUR ACCOUNT.

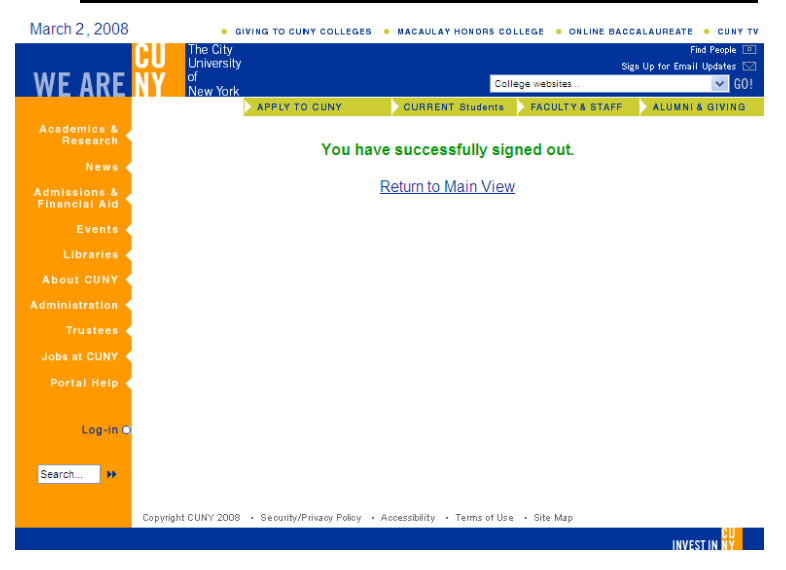